| Informatika | Azonosító |  |  |  |  |  |  |  |  |
|-------------|-----------|--|--|--|--|--|--|--|--|
| emelt szint | jel:      |  |  |  |  |  |  |  |  |

## 2. Fakultáció

Ebben a feladatban egy osztály diákjainak fakultációra való jelentkezéseit kell feldolgozni táblázatkezelő programmal. Feltételezhetjük, hogy az osztály létszáma és az órarend nem változik, de a diákok választásában még lehetnek apróbb változások, és ezt a táblázat adatainak elemzésénél figyelembe kell vennie. A *fakultacioforras.txt* fájlban szerepelnek a diákok adatai. A forrás minta szerinti részletében az adatok értelmezése a következő. Az első két sorban található, hogy mely napokon vannak a fakultációs órák. A további sorokban az adatok rendre: diák sorszáma, neve, osztályon belüli csoportja (A vagy B), majd a választott fakultációs órák jelzése. Idegen nyelv esetén a választott nyelvet látjuk, más esetekben egy x-et.

|    |               |         | Н            |        |          | К          |  |
|----|---------------|---------|--------------|--------|----------|------------|--|
|    |               | csoport | idegen nyelv | fizika | földrajz | matematika |  |
| 1. | Adonyi Amália | А       | angol        |        | х        |            |  |

A tantárgyak listájában a kémia kétszer szerepel. Ez azonban nem választhatóságot jelent, mindkét napon meg kell jelenni a foglalkozásokon. Tehát a két alkalom együtt jelent 1 fakultációt.

A megoldás során vegye figyelembe a következőket!

- Segédszámításokat az S oszloptól jobbra végezhet. Amennyiben lehetséges, a megoldás során képletet, függvényt, hivatkozást használjon, hogy az alapadatok módosítása esetén is a kívánt eredményeket kapja!
- A részfeladatok között van olyan, amely egy korábbi kérdés eredményét használja fel. Ha a korábbi részfeladatot nem sikerült teljesen megoldania, használja a megoldását úgy, ahogy van, vagy írjon be egy valószínűnek tűnő eredményt, és azzal dolgozzon tovább! Így ugyanis pontokat kaphat erre a részfeladatra is.
- 1. Töltse be a tabulátorokkal tagolt, UTF-8 kódolású *fakultacioforras.txt* szövegfájlt a táblázatkezelő program munkalapjára az *Al*-es cellától kezdődően! Munkáját a táblázatkezelő alapértelmezett formátumában *fakultacio* néven mentse!
- 2. Kémiaórák választása esetén mindkét napon járni kell a foglalkozásokra. A szerdai napnál, a *K* oszlop celláiban rögzítették a kémia fakultáció választását. A *P3:P33* tartomány celláiban a *K* oszlop megfelelő celláira hivatkozva jelenítse meg még egyszer a kémiafakultáció választását!
- 3. A *Q3:Q33* tartomány celláiban határozza meg, hogy egy-egy diák hány fakultációra jelentkezett! Vegye figyelembe, hogy kémiából a két alkalom együtt jelent egy fakultációt!
- 4. A *D34:P34* tartomány celláiban másolható képlettel határozza meg, hogy az egyes fakultációs foglalkozásokon hány diák érintett! A különböző idegen nyelveket itt egy egységként kezeljük, vagyis az a fontos, hogy összesen hányan választottak idegen nyelvet fakultációnak.
- 5. Az induló csoportok meghatározásához az iskola vezetése szeretné tudni, hogy mi a legkisebb létszám. A *C36*-os cellában adja meg az előző feladatban meghatározott értékek közül a legkisebb nem 0 értéket! Vegye figyelembe, hogy a jelentkezések változhatnak! Állítson be egyéni számformátumot a minta szerinti megjelenítéshez!
- 6. A *B38:D39* tartomány celláiban az idegen nyelvi csoportokat kell áttekintenie. A *B39*-es cellában adja meg egy idegennyelv nevét, a *C39*-es cellában pedig egy osztályon belüli csoportot! A *C3:D33* tartomány celláinak adatai alapján a *D39*-es cellában határozza meg, hogy hány diák választotta az adott nyelvet!

<sup>2211</sup> gyakorlati vizsga

| Informatika | Azonosító |  |  |  |  |  |  |  |  |
|-------------|-----------|--|--|--|--|--|--|--|--|
| emelt szint | jel:      |  |  |  |  |  |  |  |  |

- 7. A *C41*-es cellában adjon meg egy számot! A *B3:B33* tartomány celláiban automatikusan pirosan jelenjen meg a név, ha a diák által választott fakultációk száma megegyezik a *C41*-es cellába beírt számmal!
- 8. Formázza meg a táblázatot a leírás és a minta szerint!
  - a. Az *A1:Q34* tartomány celláit szegélyezze vékony vonallal! A táblázat többi cellája ne legyen keretezett!
  - b. A D3:P33 tartomány celláit zöld háttérrel emelje ki!
  - c. Az 1. sorban a minta szerint vonja össze a cellákat!
  - d. A 2. sorban a minta szerinti igazítással és iránnyal jelenjen meg a tartalom!
  - e. A munkalapon az oszlopszélességeket állítsa be úgy, hogy minden adat látható legyen, valamint az *E:P* oszlopok az alapértelmezettnél keskenyebb, azonos oszlopszélességűek legyenek!
  - f. A *C1:Q34* tartomány minden cellájában és a *B36:D41* tartomány adatot tartalmazó celláiban vízszintesen igazítsa középre a tartalmat!
  - g. A *B36*-os cella tartalma a minta szerint két sorban jelenjen meg!

15 pont

## Minta:

|          | А   | В                              | С       | D            | Е      | F        | G          | Н      | T                | J           | Κ        | L          | Μ        | Ν           | 0         | Ρ     | Q                 |
|----------|-----|--------------------------------|---------|--------------|--------|----------|------------|--------|------------------|-------------|----------|------------|----------|-------------|-----------|-------|-------------------|
| 1        |     |                                |         | ŀ            | ł      |          |            | К      |                  |             | Sz       |            |          | Cs P        |           | Ρ     |                   |
| 2        |     |                                | csoport | idegen nyelv | fizika | földrajz | matematika | magyar | vizuális kultúra | testnevelés | kémia    | történelem | biológia | informatika | ének-zene | kémia | fakultációk száma |
| 3        | 1.  | Adonyi Amália                  | А       | angol        |        | х        |            |        |                  |             |          |            |          |             |           |       | 2                 |
| 4        | 2.  | Aszódi Attila                  | В       |              |        |          |            |        |                  |             |          |            |          |             |           |       | 0                 |
| 5        | 3.  | Esztergom Andrea               | В       |              |        | х        |            |        |                  |             |          | х          |          |             |           |       | 2                 |
| 6        | 4.  | Esztergom Eszter               | В       |              |        |          | х          |        |                  |             | х        |            |          |             |           | х     | 2                 |
| 7        | 5.  | Etyeki Elek                    | А       |              |        |          |            |        |                  |             | х        |            | х        |             |           | х     | 2                 |
| [<br>for | 29. | Vac Veride                     | r A     |              | m      |          | $\sim$     |        | ~                | ~~~         | x        | $\sim\sim$ | -x-      | ~~~         |           | ~x    | Many              |
| 32       | 30. | Velencei Viktor                | А       |              |        | x        |            |        |                  |             |          |            | х        |             |           |       | 2                 |
| 33       | 31. | Zirci Zoltán                   | Α       |              |        |          |            |        |                  |             |          |            |          |             |           |       | 0                 |
| 34       |     | összesen                       |         | 6            | 8      | 6        | 5          | 2      | 0                | 0           | 7        | 4          | 12       | 3           | 0         | 7     |                   |
| 35       |     |                                |         |              |        |          |            |        |                  |             |          |            |          |             |           |       |                   |
| 36       |     | legkisebb nem<br>nulla létszám | 2 fő    |              |        |          |            |        |                  |             |          |            |          |             |           |       |                   |
| 37       |     |                                |         | 5.11         |        |          |            |        |                  |             |          |            |          |             |           |       |                   |
| 38       |     | idegen nyelv                   | csoport | fő           |        |          |            |        |                  |             |          |            |          |             |           |       |                   |
| 39       |     | olasz                          | В       | 1            |        |          |            |        |                  |             |          |            |          |             |           |       |                   |
| 40       | -   | fakultációk száma              | 0       |              |        |          |            |        |                  |             | <b>M</b> |            |          |             |           |       |                   |

2211 gyakorlati vizsga